#### SAFETY INSTRUCTION

IMPORTANT: NEVER attempt any work without shutting off the electricity.

- · Read all instructions before installing.
- System is intended for installation by a qualified technician in accordance with the National Electrical Code and local regulations.

#### **CAUTION:**

All parts must be used as indicated in these instructions. Do not substitute any parts, leave parts out, or use any parts that are worn out or broken.

#### **AVERTISSEMENT**

IMPORTANT : Coupez l'électricité avant TOUTE manipulation.

- · Lisez toutes les instructions avant d'installer.
- Système est destiné à être installé par un techniciene qualifié en conformité avec le code national de l'électricité et les règlements locaux.

#### **MISE EN GARDE:**

Toutes les pièces doivent être utilisées tel qu'il est indiqué dans ces instructions. Ne remplacez pas les pièces, n'en laissez pas de côté et ne les utilisez pas si elles sont usées ou brisées.

#### THIS INSTRUCTION APPLIES TO THE MODEL(S) BELOW

### ACCESSORIES (INCLUDED IN BOX)

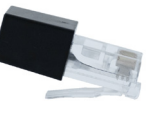

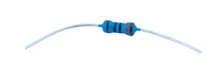

RJ45 120 Ohm Terminator

120 Ohm Resistor

A1G20-DMX

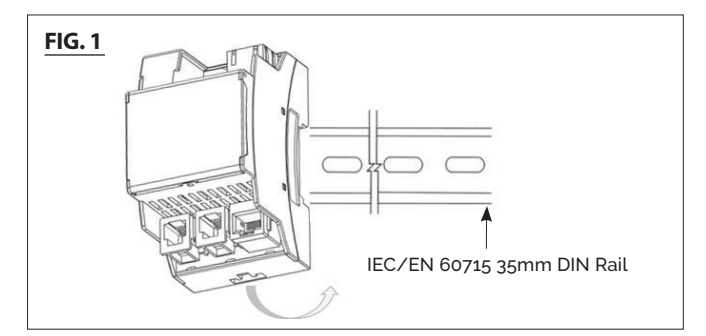

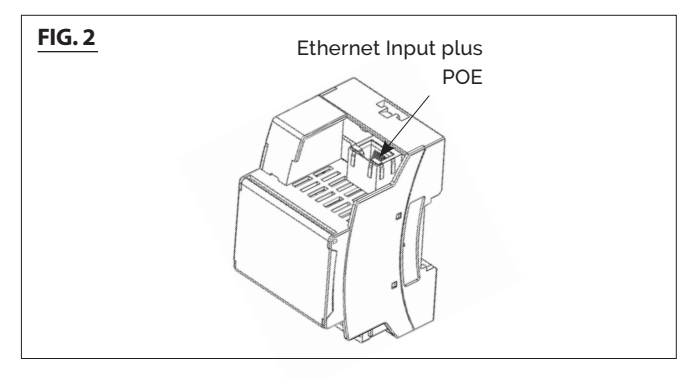

#### Step 1: Mechanical Installation and Wiring

"Top-Hat" DIN module & IEC/EN 60715 35mm Rail (See FIG. 1) ADD: "Place & Click" - Recess Top back of module within DIN channel, rotating downward and toward lower DIN to secure, **REMOVE:** Pull down bottom orange tag gently with a flathead screw driver, rotate outward and upward from the bottom of the module.

Power & Ethernet Connections (See FIG. 2) top of Unit Connect the ABiCUS to the DC Power Source via the two PIN Phoenix connector, A1G20 also has POE (Type 1/Class 0) capability. Connect the ABiCUS LAN (silver port marked 10/100 Ethernet) to a network switch using a standard Cat5e (or higher) patch cord. NB: Distance between ABiCUS and switch should not exceed 300' or 100m.

ModernForms.com Phone (866) 810-6615 (800) 526-2585 Fax

Headquarters, East Manufacturing Facility 44 Harbor Park Drive Port Washington, NY 11050

1600 Distribution Ct Lithia Springs, GA 30122

South East Manufacturing Facility Central Manufacturing Facility 1700 South J Elmer Freeway, Ste 100 Cedar Hill, TX 75104

West Manufacturing Facility 1750 S Archibald Ave Ontario, CA 91761

## INSTALLATION INSTRUCTION **ABiCUS Modern Forms Fan Gateway** A1G20-DMX

# MODERN FORMS<sup>®</sup> SMART FANS

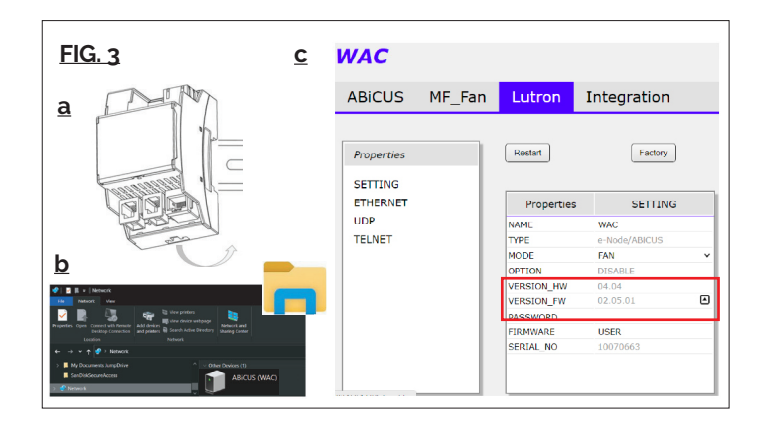

| SETTING |                 |                                                                    |                     |  |
|---------|-----------------|--------------------------------------------------------------------|---------------------|--|
|         | SETL            | Properties                                                         | SETTING<br>ETHERNET |  |
|         | WAC             | NAME                                                               | <br>UDP             |  |
| ABICUS  | e-Node/ABiCUS   | TYPE                                                               | <br>TELNET          |  |
| ~       | FAN             | MODE                                                               | <br>CIRCADIAN       |  |
|         | 02.02           | VERSION_HW                                                         |                     |  |
| 8 🔺     | 01.03.08        | VERSION_FW                                                         |                     |  |
|         |                 | PASSWORD                                                           |                     |  |
|         | USER            | FIRMWARE                                                           |                     |  |
| 37      | 21003437        | SERIAL_NO                                                          |                     |  |
| ~       |                 | CONTINENT                                                          |                     |  |
| ~       |                 | COUNTRY                                                            |                     |  |
| ~       |                 | STATE                                                              |                     |  |
|         |                 | LOTTY                                                              |                     |  |
|         | USER<br>2100343 | PASSWORD<br>FIRMWARE<br>SERIAL_NO<br>CONTINENT<br>COUNTRY<br>STATE |                     |  |

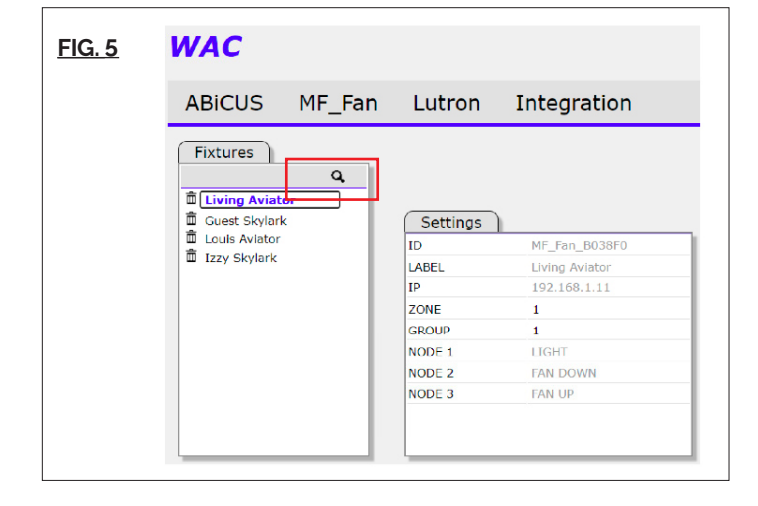

#### **STEP 2. ADDING ABICUS TO THE IT NETWORK**

**Note:** confirm ABiCUS is connected to the ethernet network Discovering ABiCUS using a MS Windows PC (See **FIG. 3 b**) Open Windows File Explorer Click "Network" at the bottom Connected ABiCUS will appear with the symbol

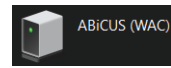

Alternatively refer to the project router or network client list to determine an ABiCUS IP.

Address will be assigned by the networks router via the DHCP table. This is the recommended network configuration.

For additional guidance including using MacOS devices contact the factory.

Double click the icon and open ABiCUS Webpage (See **FIG. 3**). Hover over the three line menu header and click Settings. Within the Ethernet TAB It is possible to define a STATIC IP. For support including designated port allocation contact the project network administrator.

#### **STEP 3. UPDATING FIRMWARE**

The Home Screen allows for Firmware Updates.

**Good Practice:** ABiCUS has file sharing capabilities, always Export (1) and save the latest configuration prior to firmware updates. Click ABiCUS TAB **FIG.3** (c) FIRMWARE should always be set to "USER" (2). Click on the UP arrow to the right of VERSION\_FW for the latest version. Click "Check Web" then "Web Update" If there is a later version it will be downloaded, "written to flash" and will reboot to the Home Screen automatically. If web update takes longer than two minutes, then check Internet connectivity. There is a factory RESET available that returns ABiCUS to default settings. Click the "Factory" (3) button to initiate. Be aware, all configured data will be lost during factory reset.

**Note & Critical step:** Follow the MyWAC or ModernForms APP configurator to establish network connectivity and provide meaningful fan names.

**STEP 4** Switch MODE to FAN from WAC using down arrow Directorys will list MF\_Fan, see **FIG. 4 (a)**.

#### **STEP 5. ADDING FANS**

Simply click the search "eye glass" icon (see **FIG. 5**). All Fans on the same IT network will automatically be discovered.

ZONE & GROUP Address (1.1) will automatically populate.

The Z & G address is a tag used to identify the Fan within the Integration Platform.

For Fans the NODE address details Light function (1.1.1) and Fan Direction Forward / Summer (1.1.2) or Reverse / Winter (1.1.3).

ModernForms.com Phone (866) 810-6615 Fax (800) 526-2585

Headquarters, East Manufacturing Facility 44 Harbor Park Drive Port Washington, NY 11050 South East Manufacturing Facility 1600 Distribution Ct Lithia Springs, GA 30122 Central Manufacturing Facility 1700 South J Elmer Freeway, Ste 100 Cedar Hill, TX 75104 West Manufacturing Facility 1750 S Archibald Ave Ontario, CA 91761